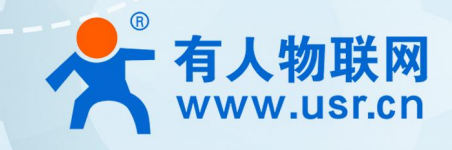

# WIFI 串口服务器 USR-W610 产品使用说明手册

# 联网找有人

可信赖的智慧工业物联网伙伴

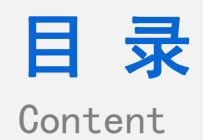

| -` | 基本测试案例                                  | .4  |
|----|-----------------------------------------|-----|
|    | 1.1. 结构框图 and 数据流向                      | 4   |
|    | 1.2. 资料下载                               | .4  |
|    | 1.3. 测试环境                               | .4  |
|    | 1.4. 测试步骤                               | .4  |
|    | 1.4.1. 硬件连接                             | .4  |
|    | 1.4.2. 上电之后指示灯状态                        | 5   |
|    | 1.4.3. 网络连接                             | . 5 |
|    | 1.4.4. 数据透传测试                           | 6   |
|    | 1.4.5. 基本测试常见问题                         | 7   |
| Ξ、 | 常见用法                                    | .7  |
|    | 2.1 USR-W610 透传案例                       | .7  |
|    | 2.2 USR-W610 一对一应用案例                    | . 7 |
|    | 2.3 USR-W610 连接云平台案例                    | . 8 |
|    | 2.4 USR-W610 桥接模式案例                     | 8   |
|    | 2.6 USR-W610 MODBUS RTU 转 MODBUS TCP 案例 | .8  |
|    | 2.7 USR-W610 其他案例                       | 8   |
| 三、 | 常见问题排查方法                                | . 8 |
|    | 3.1 串口无法传输数据                            | 8   |

|    | 3.2 网络连接异常                            | 8    |
|----|---------------------------------------|------|
|    |                                       |      |
|    | 3.3 无法建立 TCP 连接,参数设置错误                | 8    |
|    | 3.4 透传数据格式不对                          | . 9  |
|    | 3.5 开启 MODBUS RTU 转 MODBUS TCP 无法读取数据 | 9    |
|    | 3.6 连接透传云设置问题                         | 9    |
| 四、 | 更新历史                                  | 9    |
| 五、 | 联系方式                                  | r. 0 |

# 一、基本测试案例

#### 1.1. 结构框图 and 数据流向

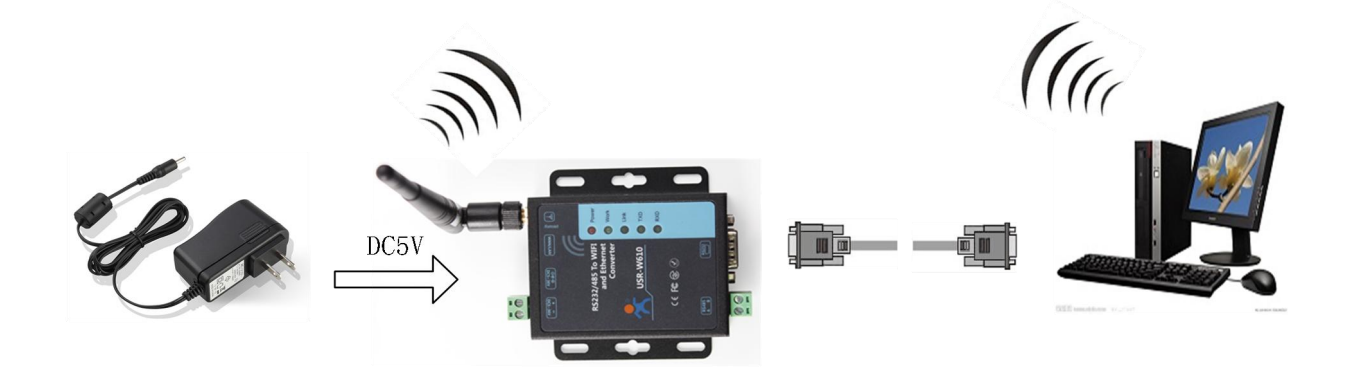

#### 1.2. 资料下载

说明书 https://www.usr.cn/Download/576.html 软件设计手册 https://www.usr.cn/Download/577.html 规格书 https://www.usr.cn/Download/578.html 设置软件下载地址 https://www.usr.cn/Download/707.html

1.3. 测试环境

所需物品:

如果您已经购买 USR-W610, 会有如下配件

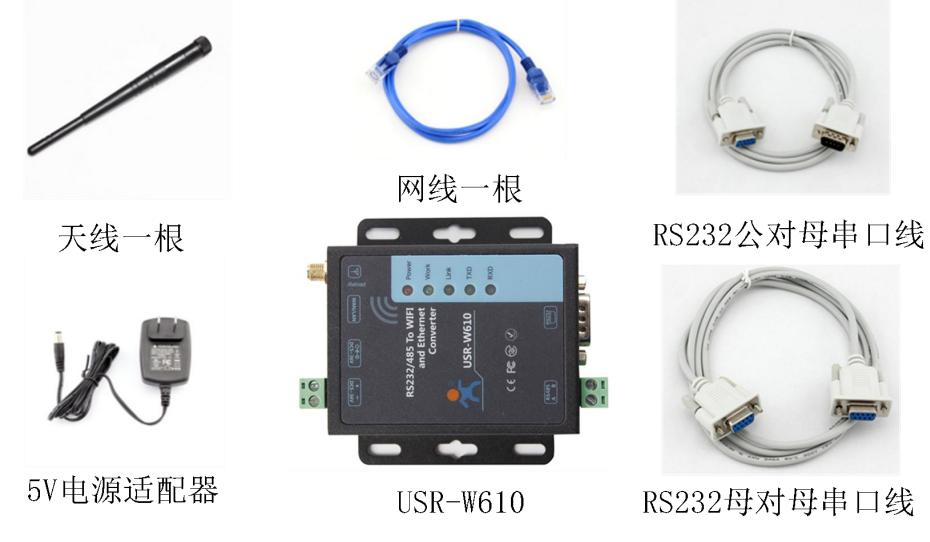

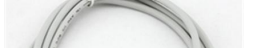

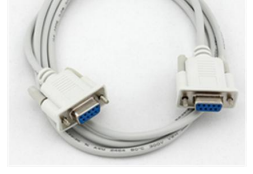

RS232母对母串口线

#### 1.4. 测试步骤

### 1.4.1. 硬件连接

为了测试 RS232/RS485 到 WIFI/以太网的通讯转换,我们将 USR-W610 串口服务器的串口与计算机的串口连接,串 口服务器的 WIFI 和计算机的 WIFI 连接。台式机如无自带串口和 WIFI,可以用 USB 转 232 线和无线网卡来替代。硬件 连接如下图:

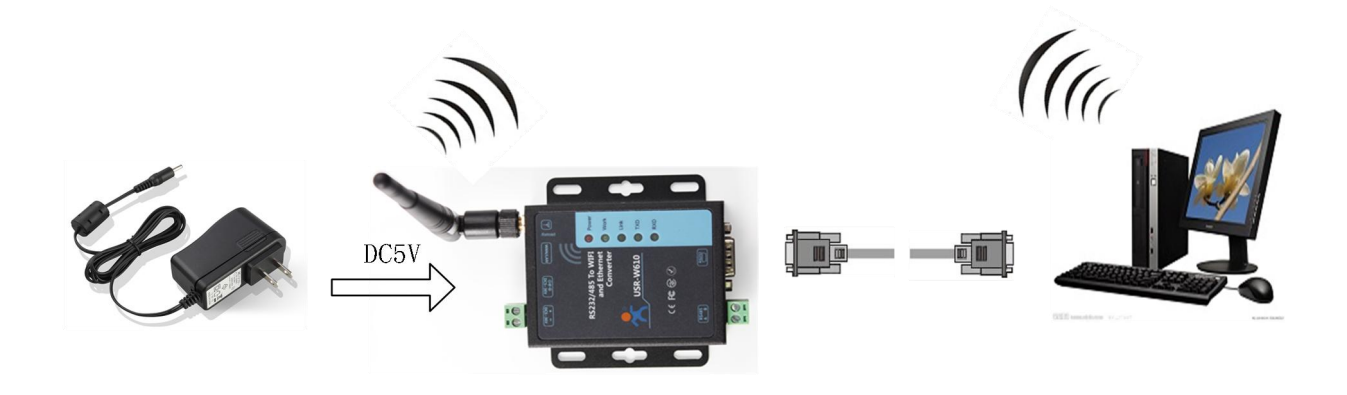

#### 1.4.2. 上电之后指示灯状态

设备共有 5 个指示灯,从左到右依次为:

| 指示灯   | 功能    | 说明               |
|-------|-------|------------------|
| Power | 电源指示  | 电源输入正确时长亮        |
| Work  | 工作指示灯 | 绿灯常灭,2s 闪烁一次     |
| Link  | 网络连接  | 网络连接建立后亮         |
| TXD   | 数据发送  | 本设备通过串口向外发送数据时闪烁 |
| RXD   | 数据接收  | 本设备的串口收到数据闪烁     |

### 1.4.3. 网络连接

下面以 WIFI 连接为例介绍一下网络连接过程。

打开无线网络连接,搜索网络,如下图的"USR-W610\_xxxx"(xxxx为 MAC 地址后四位)即是 WIFI 串口服务器的的默认网络名称(SSID)。

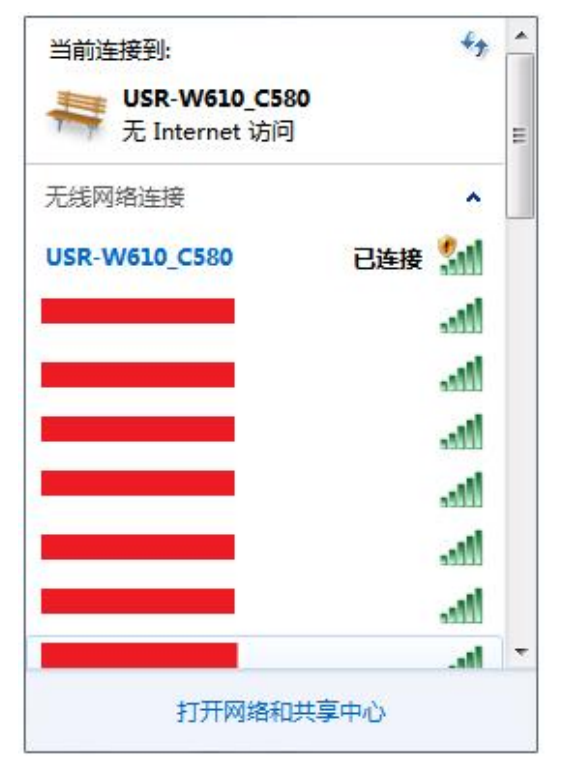

无线网络 SSID 搜索

加入网络,选择自动获取 IP, USR-W610 串口服务器支持 DHCP Server 功能并默认开启。

| 常规                                                                         |                                                                                 | 网络连接详细信息(0):                                                                                      |                                                                                                    |
|----------------------------------------------------------------------------|---------------------------------------------------------------------------------|---------------------------------------------------------------------------------------------------|----------------------------------------------------------------------------------------------------|
| 连接                                                                         |                                                                                 | 属性                                                                                                | 值                                                                                                    |
| IIv4 连接:<br>IIv6 连接:<br>媒体状态:<br>SSID:<br>持续时间:<br>速度:<br>信号质量:<br>详细信息(8) | 无 Internet 访问权限<br>无网络访问权限<br>已启用<br>USR-W610_C580<br>2 天 13:14:12<br>72.2 Mbps | 注接特定的 DNS 后缀<br>描述<br>物理地址<br>已启用 DHCP<br>IFv4 地址<br>IFv4 产网掩码<br>获得租约的时间<br>租约过期的时间<br>IFv4 默认网关 | USR-W610_C580<br>Qualcomm Atheros AR956x Wirele<br>D0-53-49-FD-52-BF<br>是<br>10.10.100.100<br>255.255.255.0<br>2017年8月14日 10:43:22<br>2017年8月15日 10:43:21<br>10.10.100.254 |
| 活动                                                                         | — <b>「</b> 」— 已接收                                                               | IPv4 DNS 服务器<br>IPv4 WINS 服务器<br>已启用 NetBIOS ove                                                  | 10.10.100.254<br>10.10.100.254<br>是                                                                                                    |
| 字节: 14                                                                     | 19, 531 1 76, 320                                                               | 连接-本地 IPv6 地址<br>IPv6 默认网关<br>IPv6 DNS 服务器                                                        | fe80::fc6a:fe21:19d1:5dcb%12                                                                                                    |
| ● ■ ■ ● ● ● ● ● ● ● ● ● ● ● ● ● ● ● ● ●                                    | 用(0) 诊断(6)                                                                      |                                                                                                   | 〔关闭(0)                                                                                                    |

无线网络连接示意

此时, WIFI 串口服务器上的 Link 指示灯亮起

1.4.4. 数据透传测试

WIFI 串口服务器的初始参数:

- WIFI 串口服务器默认的 SSID 为: USR-W610\_xxxx; (xxxx 是 WIFI 串口服务器 MAC 的后四位)
- WIFI 串口服务器加密方式默认为:open, none;
- 用户串口参数默认为: 57600,8,1,None;
- 网络参数默认值: TCP,Server,8899,10.10.100.254;
- WIFI 串口服务器本身 IP 地址: 10.10.100.254

我们只需要按照参数相应设置网络通信参数,就可以进行串口与 WIFI 的双向通信了,操作步骤如下:

打开测试软件"USR-TCP232-Test.exe",串口连接到的计算机的串口号 COM5(根据具体情况选择),选择 WIFI 串口服务器串口默认波特率 57600,点打开串口。

网络设置区选择 TCP Client 模式,服务器 IP 地址输入 10.10.100.254,此为 WIFI 串口服务器默认的 IP 地址,服务器端口号 8899,此为 WIFI 串口服务器默认监听的 TCP 端口号,点击连接建立 TCP 连接。

至此,我们就可以在串口和网络之间进行数据收发测试了,串口到网络的数据流向是:计算机串口->WIFI 串口服务器串口->WIFI 串 口服务器 WIFI/以太网->计算机网络,网络到串口的数据流向是:计算机网络->WIFI 串口服务器 WIFI/以太网->WIFI 串口服务器串口->计 算机串口。具体演示如下图所示:

# USR-W610 产品使用说明手册

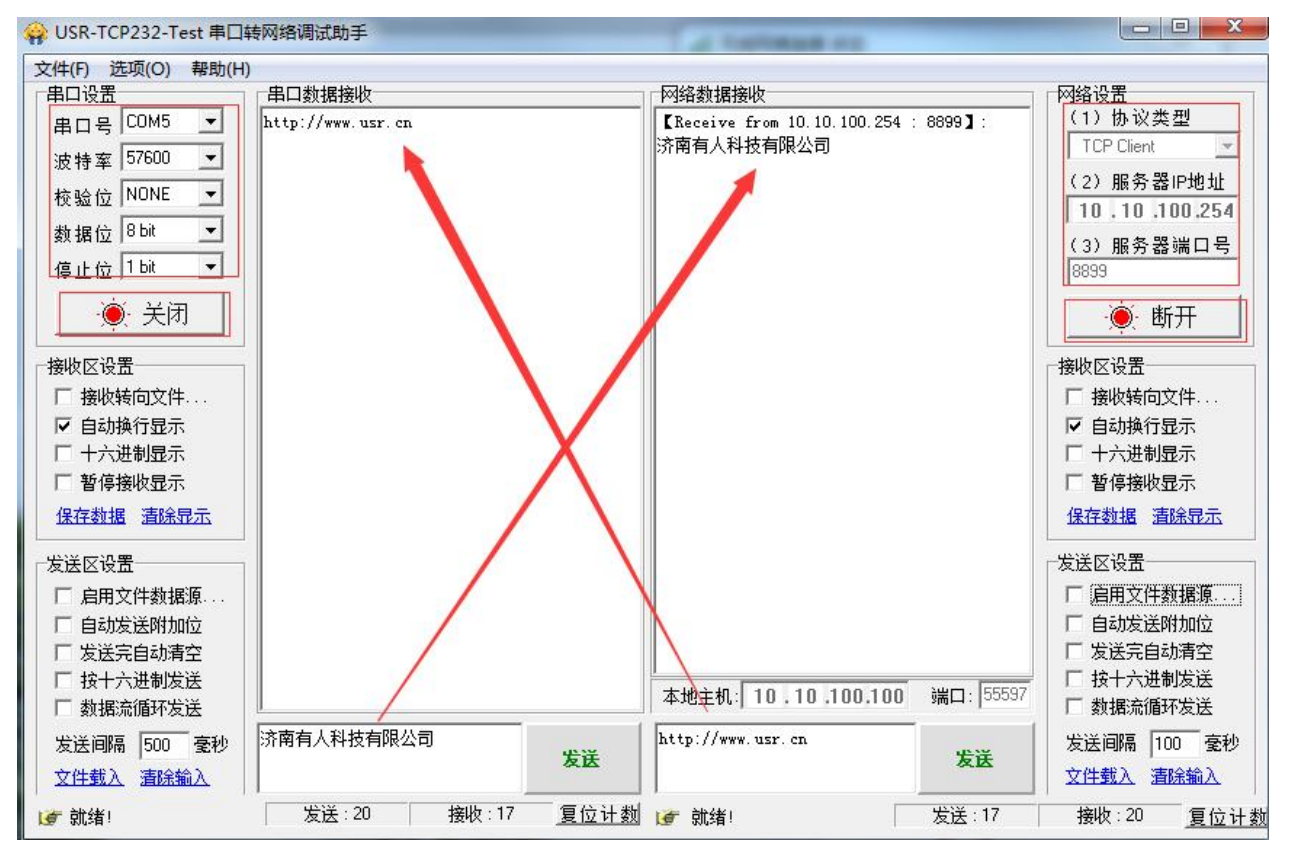

串口/网络传输测试

①有人网络调试助手下载连接: http://www.usr.cn/Download/27.html

1.4.5. 基本测试常见问题

- (1) 无法连接 wifi,可能设置了 STA 模式,无 wifi
- (2) 串口无数据,串口接线错误,需要按照说明书中检查串口引脚接线
- (3) TCP server 模式无法建立连接,未关闭防火墙,禁用其他网卡
- (4) 数据乱码,串口波特率设置错误,未设置和串口设备一致的串口参数
- (5) Wifi 信号不好, 需要接天线, 中间尽量无障碍物

#### 二、常见用法

#### 2.1 USR-W610 透传案例

- (1) USR-W610 基本通讯测试 https://www.usr.cn/Faq/338.html
- (2) WIFI 串口服务器 USR-W610-AP 模式的 4 种工作方式 https://www.usr.cn/Faq/544.html
- (3) WIFI 串口服务器 USR-W610-STA 模式的 4 种工作方式 https://www.usr.cn/Faq/545.html
- (4) WIFI 串口服务器 W610 连接路由器与远程服务器通信的案例 https://www.usr.cn/Faq/510.html
- (5) WIFI 串口服务器 W610 用 AT 指令连接路由器的过程 https://www.usr.cn/Faq/418.html
- (6) WIFI 串口服务器 W610 做 sta 连接局域网服务器通信 https://www.usr.cn/Faq/397.html
- (7) W610 连接路由器进行局域网通讯案例 https://www.usr.cn/Faq/339.html
- 2.2 USR-W610 一对一应用案例
  - (1) WIFI 串口服务器 USR-W610 连接有人云使用 VCOM 一对一透传通信 https://www.usr.cn/Faq/846.html
  - (2) 两个 W610 实现 AP 对 STA 一对一透传 https://www.usr.cn/Faq/638.html
  - (3) 两台 W610 通过网线直连实现一对一透明传输 https://www.usr.cn/Faq/512.html

#### 2.3 USR-W610 连接云平台案例

- (1) USR-W610 连接有人云组态配置案例 https://www.usr.cn/Faq/845.html
- (2) WIFI 串口服务器 w610 连接有人云 ModbusRTU 组态基本测试 https://www.usr.cn/Faq/575.html

#### 2.4 USR-W610 桥接模式案例

- (1) USR-W610 使用内置网页设置桥接模式 https://www.usr.cn/Faq/765.html
- (2) WIFI 串口服务器 w610 的桥接 https://www.usr.cn/Faq/421.html

#### 2.6 USR-W610 MODBUS RTU 转 MODBUS TCP 案例

- (1) W610 局域网 Modbus RTU<==>Modbus TCP 基本测试 https://www.usr.cn/Faq/609.html
- (2) WIFI 串口服务器 w610 的 modbus rtu 与 modbus tcp 双向传输 https://www.usr.cn/Faq/417.html

#### 2.7 USR-W610 其他案例

- (1) 如何查询 W610 的四个地址 https://www.usr.cn/Faq/709.html
- (2) W610 HTTPD GET 模式测试通讯和使用案例 https://www.usr.cn/Faq/637.html
- (3) USR-W610 套接字分发协议 https://www.usr.cn/Faq/598.html

#### 三、常见问题排查方法

#### 3.1 串口无法传输数据

(1) 检查 232 接线,如果使用 USB-RS232 线、转接线,联系线厂家要 USB-RS232 线、转接线、232 设备串口的线序,确认设备端 232 串口的 TX RX 和 302 串口的 TX RX 交叉连接。

(2) TX 接 RX, RX 接 TX, GND 接 GND。

DB9 公头引脚定义 2 引脚是 RXD, 3 引脚是 TXD, 5 引脚是 GND。

- (3)检查 485 A 和 B 接线是否正常, A 接 A B 接 B
- (4) 检查 485 线是否接触良好, 用万用表测试量是否导通
- (5)检查485线是否中断,用万用表测试量线是否导通
- (6) 485, 单向传输数据, 不允许双向同时传输数据
- 3.2 网络连接异常
  - (1)检查网线是否接触良好。
  - (2) 接交换机,检查交换机是否正常工作, IP 在同一网段。
  - (3) 设置 LAN 口, 接电脑, 检查无线接入点 IP 和电脑是否设置同一网段。
  - (4) 接远程服务器,接能上网的路由器,W610 无线终端参数设置 DHCP 或者静态 IP 和路由器 LAN IP 同网段。
  - (5) 接路由器,路由器工作是否稳定。
  - (6) W610 WANN 和 LANN IP 不要同网段

#### 3.3 无法建立 TCP 连接,参数设置错误

- (1) W610 TCPserver 电脑关闭防火墙,禁用其他网卡。
- (2) W610 TCP server,本地端口。

电脑软件 TCP client 远程服务器填 W610 IP, 远程端口填 W610 本地端口。

(3) W610 TCP client , 远程服务器地址填电脑 IP, 远程端口填电脑本机端口。

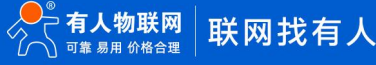

电脑软件 TCP server,本机端口。

- (4) 两个 W610 要实现一对一对传,一个做 AP 模式设置 TCP server,另一个 STA 模式设置 TCP client。
- (5) W610 设置 TCP server, 虚拟串口软件 TCP client, 才能建立连接
- (6) W610 设置 TCP client, 虚拟串口软件 TCP server, 才能建立连接

#### 3.4 透传数据格式不对

(1) W610 支持普通协议,是数据透传,串口发什么数据,网络收到什么数据。

(W610 也支持 MDOBUS 协议转换,开启 MODBUS RTU 转 MODBUS TCP,串口 MODBUSRTU,网络 MODBUS TCP)

- (2) W610 每次发送的数据量,结合打包时间和打包长度,波特率,设置合理
- (3) W610 串口参数要设置和设备串口参数一致。

包括波特率、数据位、停止位、校验位。

- 3.5 开启 MODBUS RTU 转 MODBUS TCP 无法读取数据
  - (1) 需要开启 MODBUS TCP
  - (2)网页串口参数,开启 MODBUS 轮询功能,超时时间 200ms 改大
  - (3) 网络软件设置合理的采集命令时间间隔,不要太快

(4) 485 通讯,设置自由组帧时间间隔,可以通过 AT 命令设置成 50ms,以满足客户对于串口转发效率的需求,设置命令如下: AT+FUARTTE=normal,设置完成后,需要用恢复出厂设置命令使能上述设置: AT+RELD

#### 3.6 连接透传云设置问题

(1) W610 WAN 口网线连接路由器, W610 WAN 口设置 DHCP 或静态 IP。或者 W610 设置 STA 模式连接一个可以上网的路由器。

(2) 透传云上添加设备,使用 ID 添加

(3) W610 设置 TCP client,远程服务器域名填透传云域名 clouddata.usr.cn 和远程端口号填 15000,开启注册包,注册包类型选择 CLOUD,设置透传云 20 位设备编号和 8 位通讯密码

#### 四、更新历史

文档版本

更新内容

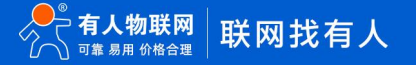

# USR-W610 产品使用说明手册

| V1.0.0 | 初版 | 2020-09-08 |
|--------|----|------------|
|        |    |            |
|        |    |            |
|        |    |            |
|        |    |            |
|        |    |            |
|        |    |            |
|        |    |            |

# 五、联系方式

公 司: 济南有人物联网技术有限公司

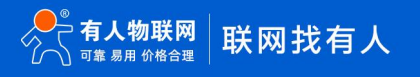

地 址: 济南市历下区茂岭山三号路中欧校友产业大厦 12、13 层有人物联网

网址: http://www.usr.cn

用户支持中心: http://im.usr.cn

邮 箱: sales@usr.cn

有人愿景:工业物联网领域的生态型企业

公司文化:有人在认真做事!

产品理念: 简单 可靠 价格合理

有人信条:天道酬勤 厚德载物 共同成长

# 可信赖的智慧工业物联网伙伴

天猫旗舰店: https://youren.tmall.com 京东旗舰店: https://youren.jd.com 官 方 网站: www.usr.cn 技术支持工单: h.usr.cn

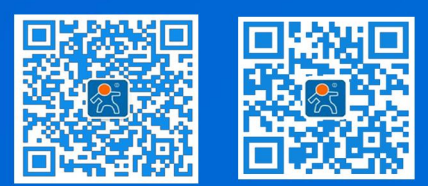

关有人微信公众号

登录商城快速下单